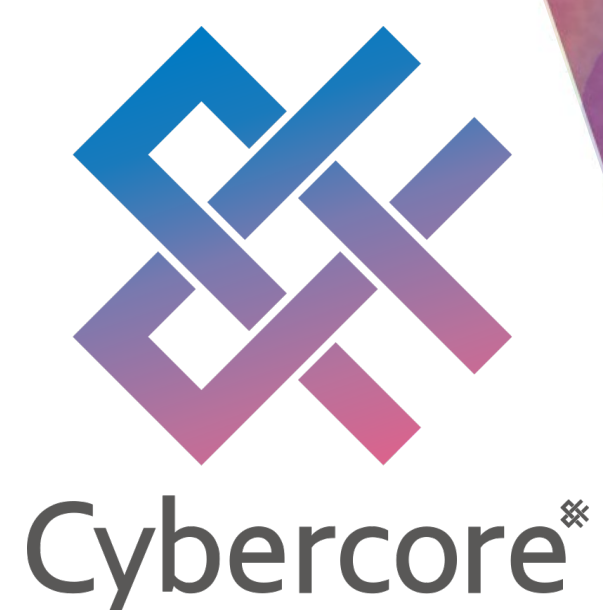

### **DetectEye Web Application** 操作マニュアル

研究開発 2021/12/02

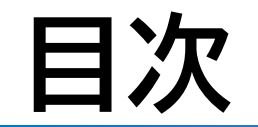

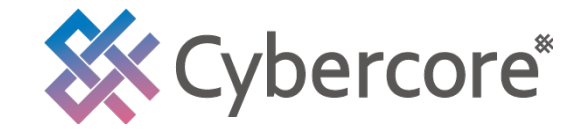

### 1.アカウントの作成方法 2.異常検知AIの使用方法 3.公開データセットについて

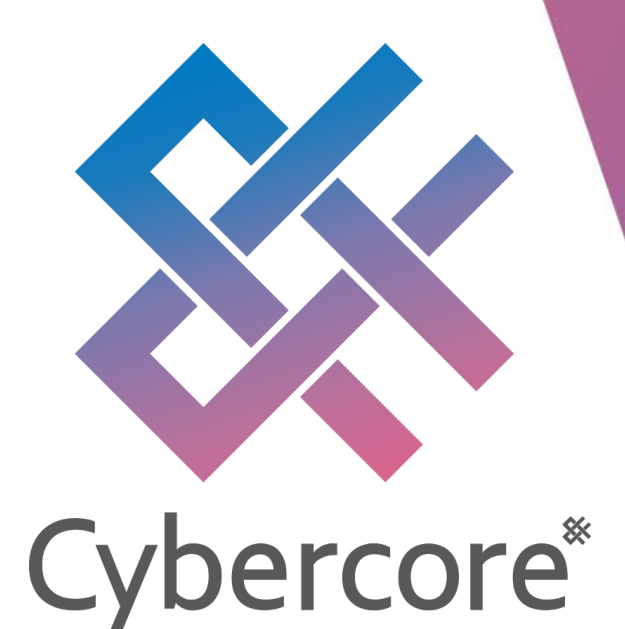

# 1. アカウントの作成方法

### 1. アカウントの作成方法

■ 作成の流れ

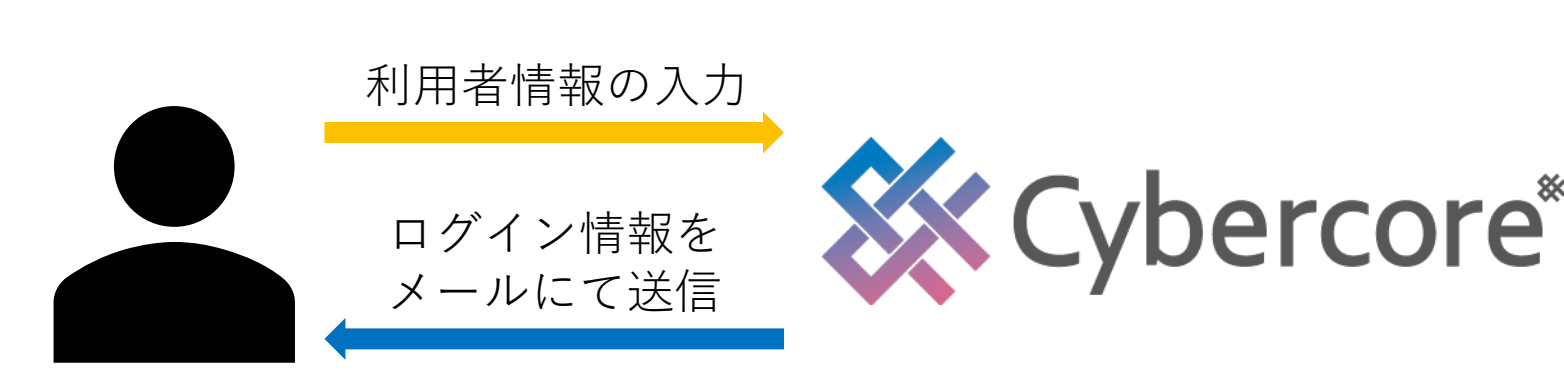

■利用者情報の入力

- 1. <u>https://cybercore.co.jp/jp/contact/</u>にアクセスしてく ださい。
- 2. 必要事項と異常検知AIを利用したい理由を入力し、送 信ボタンをクリックしてください。
- 3. サイバーコア本社の担当者が入力情報を確認いたしま したら、ご入力頂きましたメールアドレスへ、アカウ ント情報(ユーザ名、パスワード)を送信いたします。

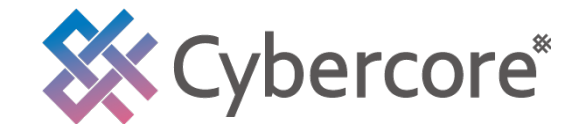

入力フォーム

|      | *の項目は必須です。  |                   |   |
|------|-------------|-------------------|---|
|      | *御社名        |                   | 1 |
|      |             |                   |   |
|      | *ご担当者様名     |                   |   |
|      | * ~ # # #   | 和成果只              |   |
| ×    | * 2 127/    | 9000005<br>住所自動入力 |   |
|      |             | 都道府県              |   |
|      |             |                   |   |
|      |             | 市区町村以降の住所         |   |
|      |             |                   |   |
|      |             |                   |   |
|      | *お電話番号      |                   |   |
|      | *メールアドレス    |                   |   |
|      |             |                   |   |
|      | *確認用メールアドレス |                   |   |
|      | お問い合わせ内容    |                   |   |
|      | SINV BIJERS |                   |   |
|      |             |                   |   |
|      |             |                   |   |
|      |             |                   |   |
| 纓    |             |                   |   |
|      |             |                   |   |
| 2    |             |                   |   |
| 55   |             | 送信                |   |
| Link |             |                   |   |

QRCODE

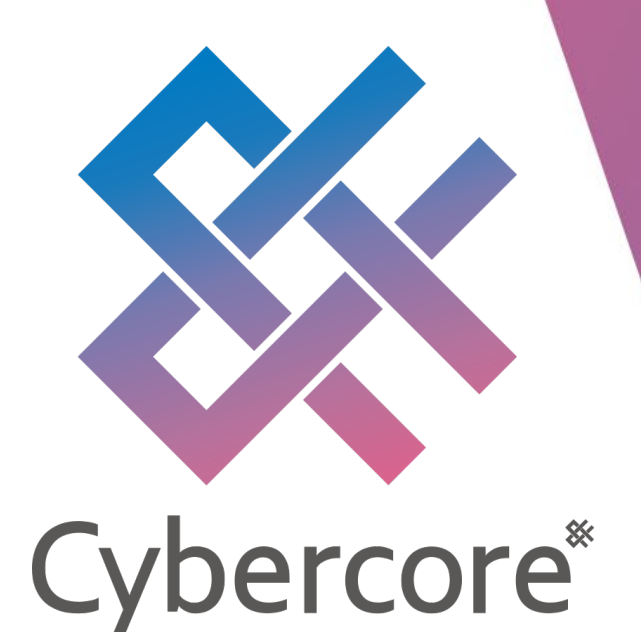

## 2. 異常検知AIの使用方法

### 2. 異常検知AIの使用方法

■ 利用方法の流れ

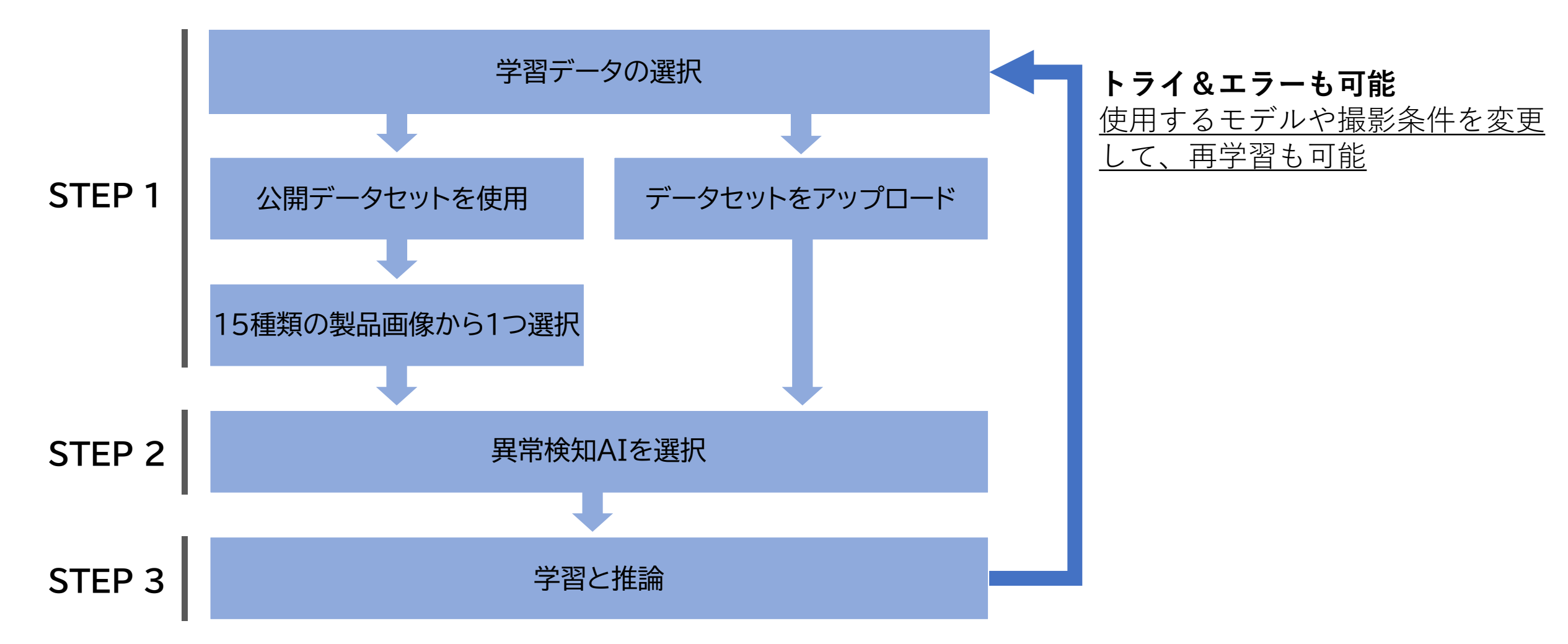

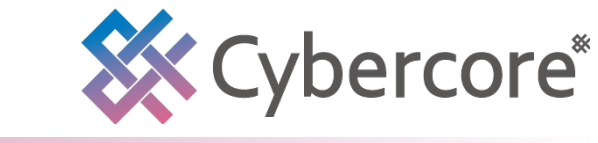

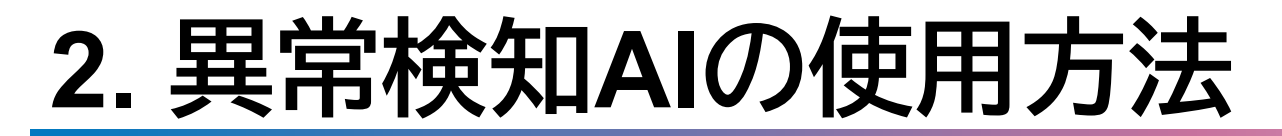

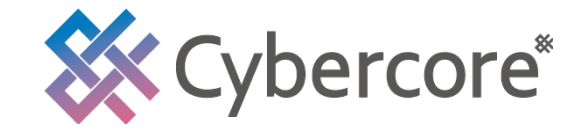

#### ■ビデオチュートリアル

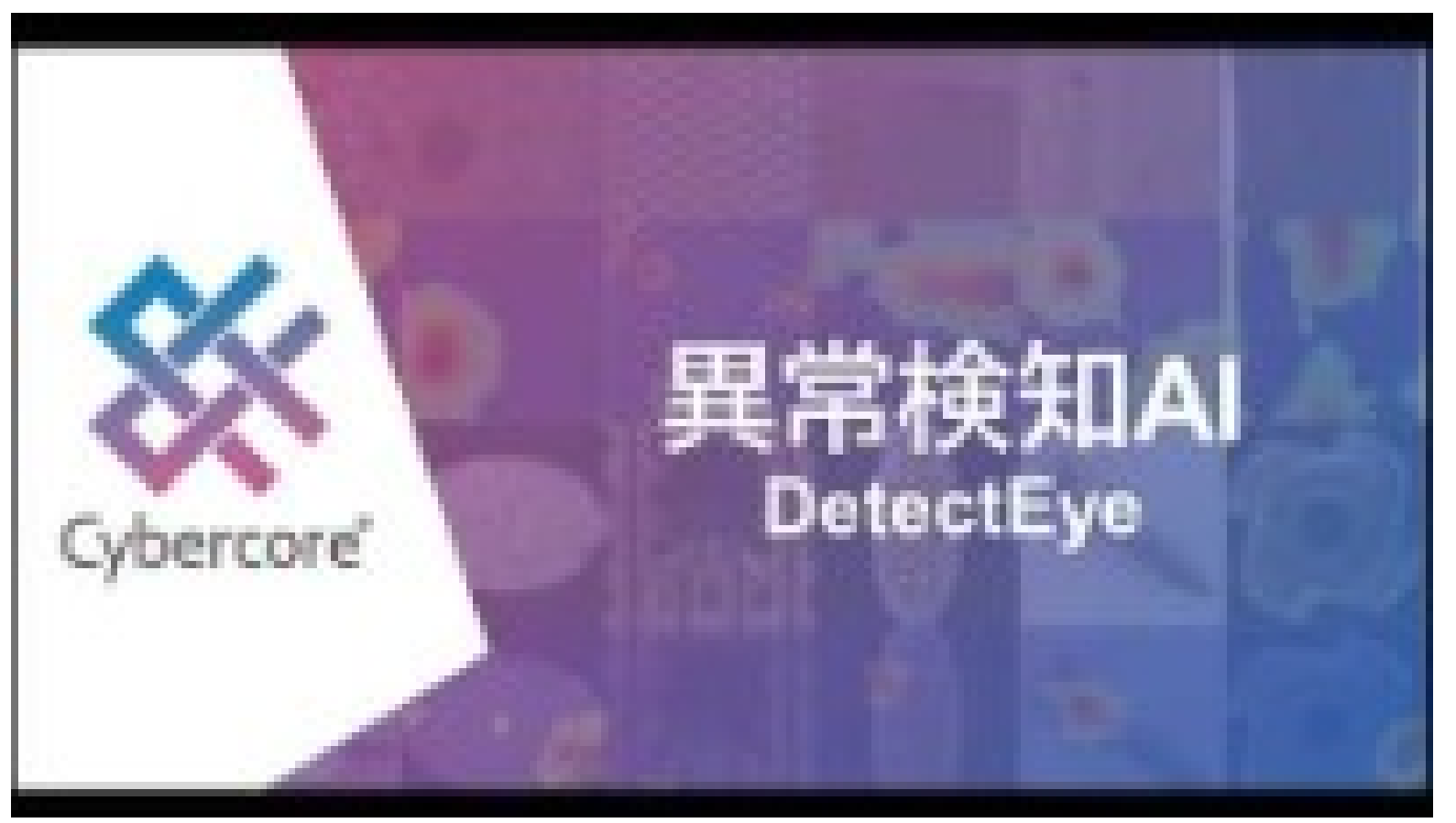

URL: <u>https://www.youtube.com/watch?v=X85M-rPo0Ss</u>

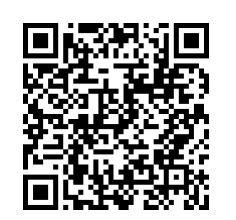

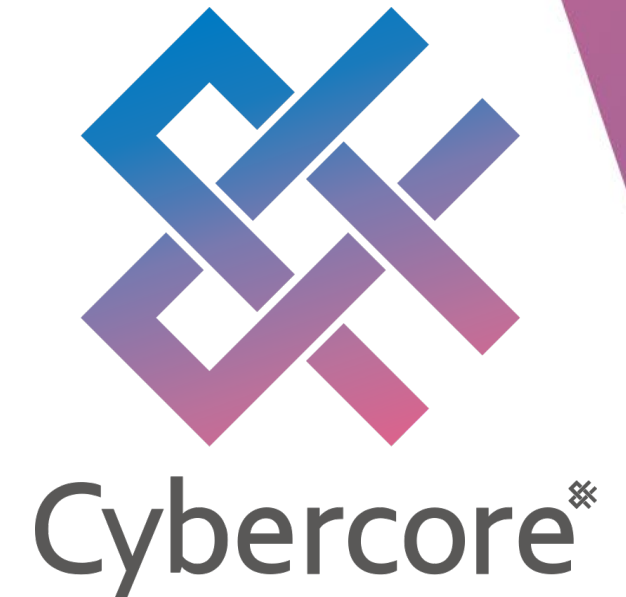

## 3. 公開データセットについて

3. 公開データセットについて

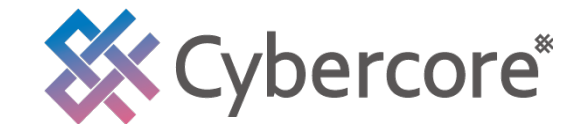

#### MVTecAD (MVTec Anomaly detection Dataset)

MVTec Software GmbHが2019年6月に公開した異常検知データセットです。工業製品や農作物、生地、 タイル、木材など15種類の製品画像と、異常領域をアノテーションしたデータが含まれています。ラ イセンスは <u>CC BY-NC-SA 4.0</u>です。

#### データセットの一例

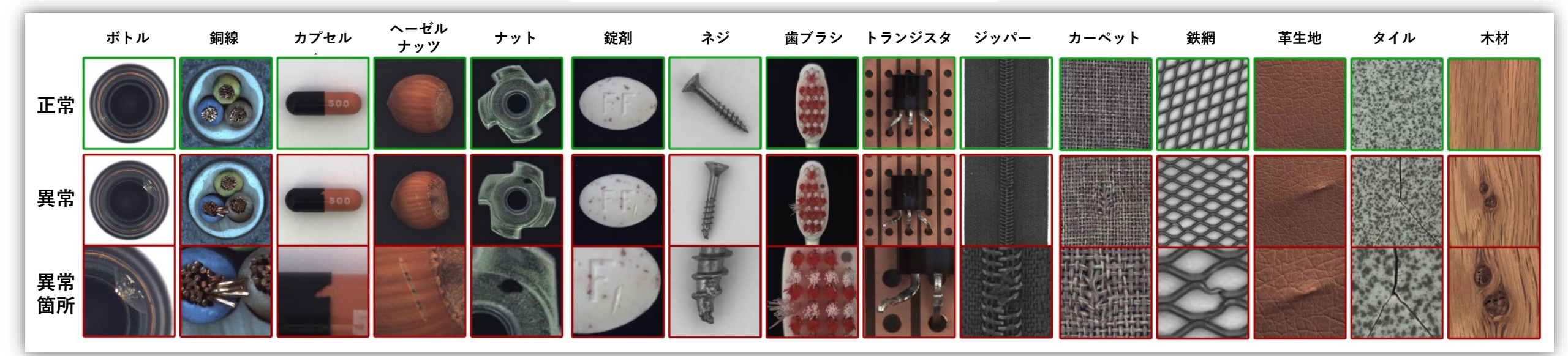

https://www.mvtec.com/company/research/datasets/mvtec-ad

3. 公開データセットについて

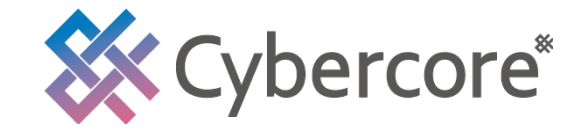

#### ■MVTecADの構成

| 種類     | 番号 | 製品名     | 正常画像数<br>(学習で使用) | 異常画像数 | 検証画像数<br>(正常と異常が混在) | 画像の幅と高さ (pixel) | チャンネル数 |
|--------|----|---------|------------------|-------|---------------------|-----------------|--------|
| テクスチャ  | 1  | カーペット   | 280              | 28    | 89                  | 1024            | 3      |
|        | 2  | 鉄網      | 264              | 21    | 57                  | 1024            | 1      |
|        | 3  | 革生地     | 245              | 32    | 92                  | 1024            | 3      |
|        | 4  | タイル     | 230              | 33    | 84                  | 840             | 3      |
|        | 5  | 木材      | 247              | 19    | 60                  | 1024            | 3      |
| オブジェクト | 6  | ボトル     | 209              | 20    | 63                  | 900             | 3      |
|        | 7  | 銅線      | 224              | 58    | 92                  | 1024            | 3      |
|        | 8  | カプセル    | 219              | 23    | 109                 | 1000            | 3      |
|        | 9  | 錠剤      | 267              | 26    | 141                 | 800             | 3      |
|        | 10 | ナット     | 220              | 22    | 93                  | 800             | 3      |
|        | 11 | ネジ      | 320              | 41    | 119                 | 1024            | 1      |
|        | 12 | 歯ブラシ    | 60               | 12    | 30                  | 1024            | 3      |
|        | 13 | トランジスタ  | 213              | 60    | 40                  | 1024            | 3      |
|        | 14 | ヘーゼルナッツ | 391              | 40    | 70                  | 700             | 3      |
|        | 15 | ジッパー    | 240              | 32    | 119                 | 1024            | 1      |

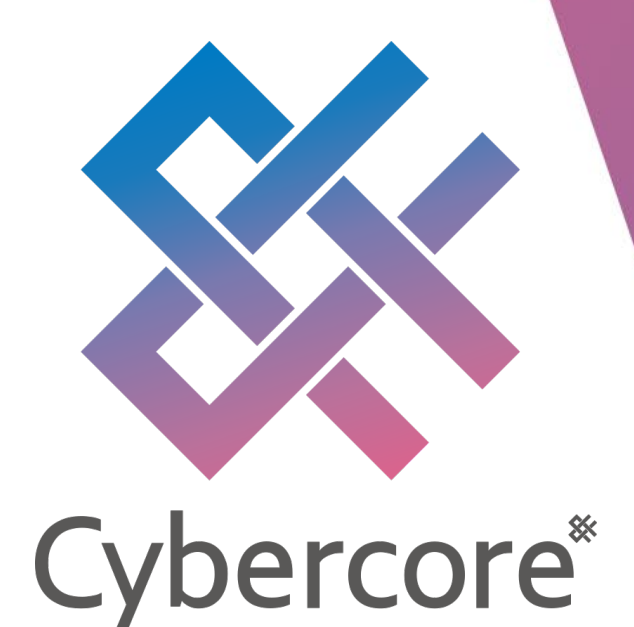

## 株式会社サイバーコア

https://cybercore.co.jp/jp/